# **Virtual Visits**

#### **Accessing NMC's Patient Portal**

Access the Patient Portal using the MHealth app on your phone or smart device, or with a computer by browsing to the link on NMC's website here: <a href="https://www.northwesternmedicalcenter.org/patients-visitors/patient-portal/">https://www.northwesternmedicalcenter.org/patients-visitors/patient-portal/</a>

\*You can download the app by searching for "Meditech MHealth" in the app store.

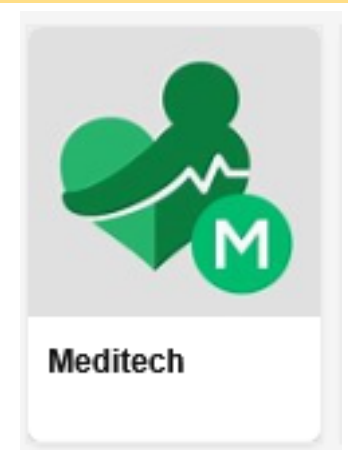

The Portal Page on NMC's website provides useful information: <u>https://</u> <u>www.northwesternmedicalcenter.org/</u> <u>patients-visitors/patient-portal/</u>

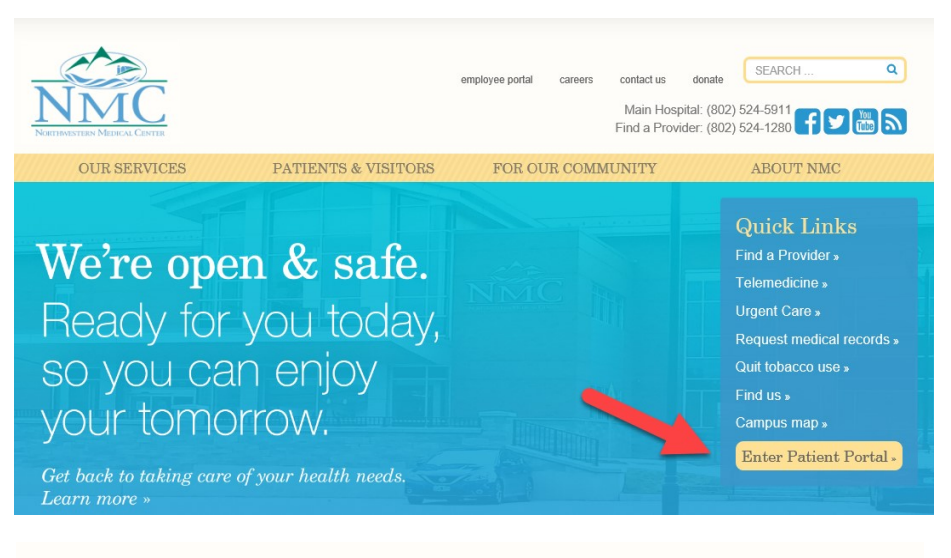

## Welcome to NMC's Patient Portal

Powered by Meditech

For your convenience and continuity of care, we have made patient health information available to each individual. Our Patient Portal is a secure way to share health records, communicate with healthcare providers, view medication history and more. Key Portal features convenience, quick access, and security of information. Health Information from all hospital and physician practice visits are accessible through NMC's Patient Portal.

NMC's Portal covers all NMC hospital services as well as NMC's physician and specialty practices.

This includes: Inpatient Care, Diagnostic Imaging, Laboratory Services, Primary Care and Pediatrics, and specialty clinics such as Northwestern Ear, Nose & Throat, etc.

In addition to the NMC MHealth Portal Application, NMC is pleased to provide you access to your health information through other Personal Health Record Applications on your SmartPhone.

Please contact our Health Information Management Department at (802) 524-1060 for more information on how to request this service.

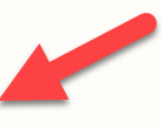

CLICK HERE TO ENTER
New to NMC's Patient Portal? Click here to enroll

#### Logging In To The Portal

The login screen is the same for all users, whether accessed from Apple devices, Android devices or the NMC website.

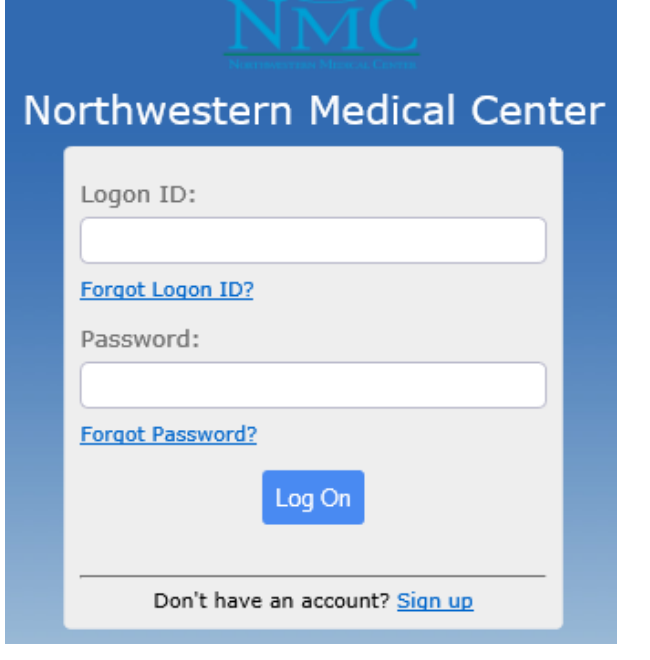

#### Viewing/Accessing Your Virtual Visit

You can begin your Meditech Virtual Visit up to 30 minutes BEFORE the appointment time, or up to 60 minutes AFTER the appointment time.

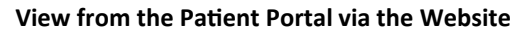

|                                                                   |                             |                               | De                 |          | Log O        |  |  |  |
|-------------------------------------------------------------------|-----------------------------|-------------------------------|--------------------|----------|--------------|--|--|--|
|                                                                   |                             |                               |                    |          | Change Perso |  |  |  |
|                                                                   |                             | Chris                         | Test               |          |              |  |  |  |
| Messages                                                          | Health Record               | Redications                   | Appointments       | Silling  | B            |  |  |  |
|                                                                   | Virtual Visit be<br>You may | gins at 10:00<br>now check in | am                 |          | heck In      |  |  |  |
|                                                                   |                             |                               |                    |          |              |  |  |  |
| What's New Within the Last 30 Days                                |                             |                               |                    |          |              |  |  |  |
| You have n                                                        | new Appointment activity.   |                               |                    |          |              |  |  |  |
| You have new Questionnaire activity to complete by July 22, 2020. |                             |                               |                    |          |              |  |  |  |
|                                                                   |                             |                               |                    |          |              |  |  |  |
| Links                                                             |                             |                               |                    |          |              |  |  |  |
| Northwestern Medical Center                                       |                             |                               |                    |          |              |  |  |  |
| RISE Verm                                                         | ont                         |                               |                    |          |              |  |  |  |
| _                                                                 |                             |                               |                    |          | _            |  |  |  |
| Upcoming                                                          | Appointments                |                               |                    |          |              |  |  |  |
| Tue, Jul 21<br>10:00 am                                           | , 2020 AMB Virtual V        | isit                          |                    |          |              |  |  |  |
|                                                                   | Technica                    | Support   Prefere             | ences   Terms & Co | nditions |              |  |  |  |

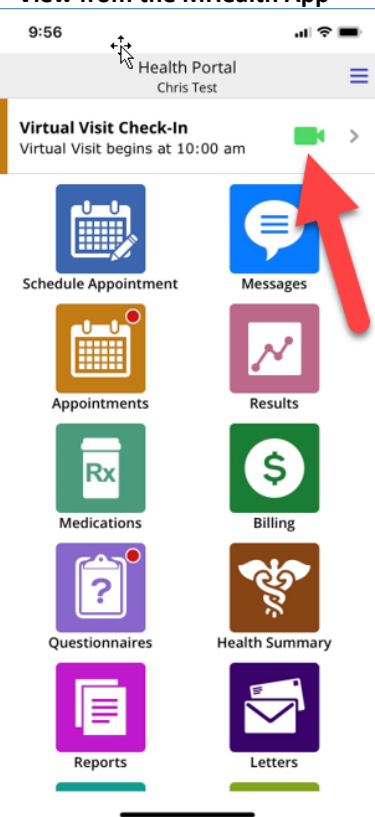

### View from the MHealth App

#### What You See When You Start Your Virtual Visit

The first screen you encounter allows you to update your Patient Profile. Once you have made any changes to your profile, **click the Next button.** 

On the next screen, **click the Yes radio button** to accept the Consent Form and then click the button marked **Start the Visit.** 

| Chris Test's<br>Appointments |    |
|------------------------------|----|
| Step 1: Patient Profile      | A  |
| Address                      |    |
| 30 MAIN STREET               |    |
|                              |    |
| City                         |    |
| SWANTON                      |    |
| State                        |    |
| Vermont •                    |    |
|                              |    |
| 05488                        | 1  |
| Lerre Dhener                 | 1  |
| 802-524-5911                 | 1  |
|                              | 1  |
| 802-524-8816                 | 1  |
| Paul I                       | 1  |
| email                        | 1  |
| Jon more minimized &         | 1  |
| Marital Status               | 1  |
| Life Faicher ·               | 1  |
| Race                         | 1  |
| white                        | 1  |
| Religion                     | 1  |
| Episcopal 🗸                  |    |
| Mother's Name                |    |
|                              | ¥  |
| Cancel                       | xt |
|                              |    |

| , | 2: Consent Form                                                                                                    |
|---|----------------------------------------------------------------------------------------------------|
| 1 | emedicine Patient Consent                                                                                                    |
|   | Telemedicine Patient Consent                                                                                                    |
| 1 | Telemedicine is the remote diagnosis and treatment of patients by means of telecommunications technology in order to provide clinical<br>nealth care at a distance.                                                  |
|   | Telemedicine may consist of some of the following: Telephone or Video Conferencing.                                                                                                    |
|   | <sup>4</sup> I understand the concept of telemedicine, as well as the electronic medium to be used.                                                                                                    |
|   | <sup>41</sup> Understand that this visit will not be the same as direct patient/health care provider visits due to the fact I will not be in the same room<br>as my health care provider.                            |
|   | fl understand that there are potential risks to this technology, including interruptions, unauthorized access and technical difficulties.                                                                            |
|   | <sup>4</sup> I understand that my health care provider or I can discontinue the telemedicine visit if it is felt that the technology connections are not<br>dequate for the situation.                               |
|   | *Telemedicine video services will be provided through a Health Insurance Portability Accountability Act of 1996 compliant means.                                                                                     |
|   | Health care providers nor patients will record the telemedicine visit.                                                                                                    |
|   | <sup>41</sup> Understand that my healthcare information may be shared with other individuals for scheduling and billing purposed. Others may<br>also be present during the visit other than my health care provider. |
|   | The above-mentioned people will all maintain confidentiality of the information obtained.                                                                                                    |
| 1 | further understand that I will be informed of their presence in the visit and this will have the right the request the following:                                                                                    |
|   | 1. omit specific details of my medical history/physical exam that are personally sensitive to me;                                                                                                    |
|   | 2. as non-medical personnel to leave the telemedicine exam room; and/or                                                                                                    |
|   | 3. terminate the visit at any time                                                                                                    |
|   | f understand that billing with occur from my provider and their facility.                                                                                                    |
|   | "You have been advised of all the potential risks, consequences and benefits of telemedicine. You understand the information provided<br>above.                                                                      |
| , | agree to the above statements and wish to proceed with the telehealth visit. (required)                                                                                                    |
|   | Yes                                                                                                    |

#### Your View of the Virtual Visit

The virtual visit screens are very similar across all platforms, Apple, Android and the Website.

There are buttons to flip the camera, mute and unmute yourself and to end the call.

If you accidentally inadvertently clicks the Red Phone button and end the call, you can click the Green Camera icon to rejoin their visit with the provider.

Note that you can only rejoin up to 60 minutes after the scheduled time for the visit.

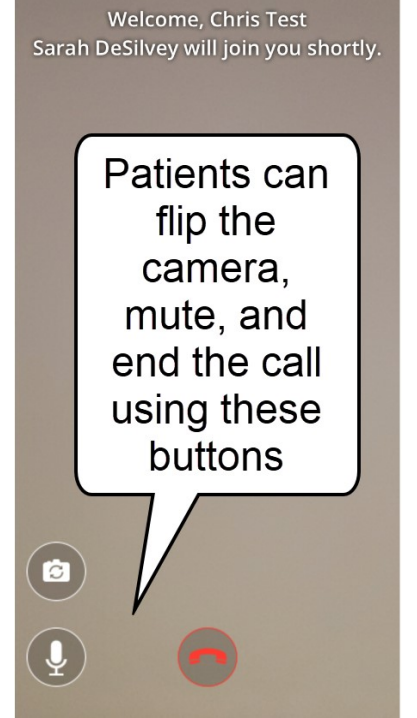

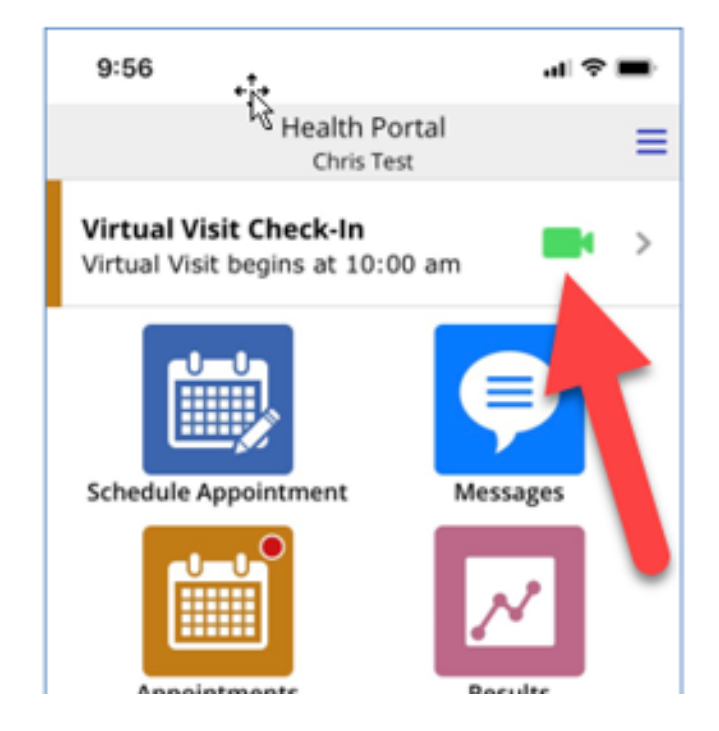

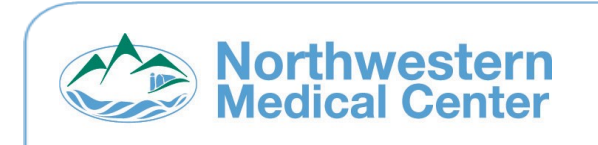

#### **Contact Us**

For help, call NMC's Health Information Team at 802-524-1060, or your healthcare provider.